### Inhalt

| 4 | Ko  | omple | exe WENN-Funktion/Matrixfunktion                 | 1   |
|---|-----|-------|--------------------------------------------------|-----|
|   | 4.1 | WE    | ENN-Funktionen mit mehr als zwei Sachverhalten   | 1   |
|   | 4.2 | WE    | ENN-Funktionen verschachteln                     | 2   |
|   | 4.3 | Ve    | rschachteln mit dem Funktions-Assistent          | 6   |
|   | 4.3 | 3.1   | Funktionen mit dem Assistenten prüfen/bearbeiten | 9   |
|   | 4.4 | Me    | ehrere Bedingungen verknüpfen                    | .11 |
|   | 4.4 | 4.1   | Verschachteln mit einer UND-/ODER-Funktion       | .11 |
|   | 4.4 | 4.2   | Verschachteln von SVERWEIS und WENN-Funktion     | .16 |
|   | 4.5 | We    | eitere Matrix-Funktionen                         | .19 |
|   | 4.5 | 5.1   | Der WVERWEIS                                     | .19 |
|   |     |       |                                                  |     |

## 4 Komplexe WENN-Funktion/Matrixfunktion

## <u>~</u>~

Die **WENN-Funktion** ist eine der Standard-Funktionen von *Excel.* Sie ermöglicht die Prüfung komplexer Sachverhalte und die Zuordnung von Aktionen. Sie kennen bereits die einfache WENN-Funktion und den SVERWEIS oder verfügen über vergleichbare Kenntnisse. Aufbauend auf diesem Wissen lernen Sie nachfolgend weitere Einsatzmöglichkeiten dieses komplexen Themenbereiches kennen und anwenden.

## 4.1 WENN-Funktionen mit mehr als zwei Sachverhalten

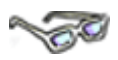

Die Struktur der WENN-Funktion lautet:

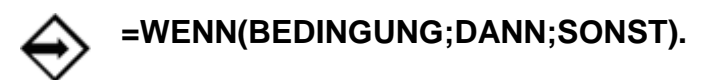

Die **WENN-Funktion** führt eine **Wahrheits-Prüfung** durch. Es wird für eine Zelle geprüft, ob der Zellinhalt eine angegebene Bedingung erfüllt oder nicht. Fällt die Prüfung positiv aus, gibt die Funktion den Wert **WAHR** zurück und es folgt eine bestimmte Konsequenz (... dann ...). Fällt die Prüfung negativ aus, wird der Wert **FALSCH** zurückgegeben und es folgt eine andere Konsequenz (... sonst ...). Mit einer einfachen WENN-Funktion können Sie also mit einer Bedingung zwei Sachverhalte prüfen. Hierzu ein logisches, "haariges" Beispiel:

> Wenn jemand normales Haar hat, dann nimmt er/sie ein normales Shampoo, sonst nimmt er/sie ein Shampoo für fettiges Haar.

Hier liegen in einer Bedingung also **zwei Sachverhalte** vor, nämlich normales Haar oder fettiges Haar. Es gibt aber noch Shampoos für dünnes Haar. Wie wird ein dritter Sachverhalt in eine WENN-Prüfung eingebaut?

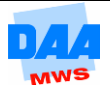

#### Die Lösung lautet: Verschachtelung von WENN-Funktionen:

Wenn fettige Haare, dann Kräuter-Shampoo.
 Wenn dünne Haare, dann Ei-Shampoo.
 Sonst normales Shampoo.

Am obigen Beispiel hat eine verschachtelte WENN-Funktion folgende logische Struktur:

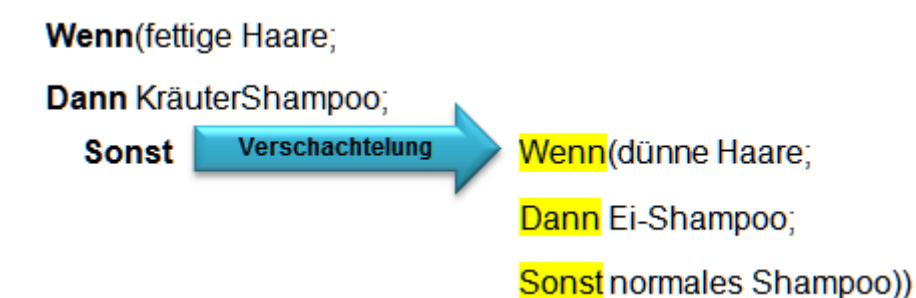

Bei einer Verschachtelung von WENN-Funktionen wird also im Sonst-Teil der ersten WENN-Funktion (=Nr. 1) eine weitere WENN-Funktion (=Nr. 2) eröffnet.

Beachten Sie die Schreibweise der WENN-Funktion: Die zweite WENN-Funktion wird im **Sonst-Teil** der ersten WENN-Funktion eröffnet.

Der Formelausdruck schließt mit zwei Klammern: Die äußere Klammer schließt die **erste** WENN-Funktion ab, die innere Klammer schließt die **zweite** WENN-Funktion ab, die in die erste verschachtelt ist.

Um drei Sachverhalte zu prüfen, brauchen Sie also zwei WENN-Funktionen, die ineinander geschachtelt sind. Für vier Sachverhalte bräuchten Sie drei WENN-Funktionen usw. Die neuesten *Excel* Versionen bieten sogar die Möglichkeit, bis zu 64 WENN-Funktionen ineinander zu verschachteln. Möchten Sie einmal viele Bedingungen prüfen, sollten Sie aber schon der Übersichtlichkeit halber besser die Funktion SVERWEIS verwenden.

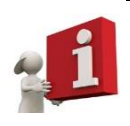

In einer verschachtelten WENN-Funktion ist die Prüfung beendet, sobald eine **wahre** Bedingung von *Excel* gefunden wird. Weitere in der Formel folgende Bedingungen werden **nicht mehr geprüft**.

## 4.2 WENN-Funktionen verschachteln

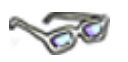

Wie wird nun aber eigentlich so eine verschachtelte WENN-Funktion erstellt? Im folgenden Beispiel erstellen Sie zunächst eine verschachtelte WENN-Funktion per Hand. Jeder Anwender, der sich mit diesen Formel-Regionen von *Excel* beschäftigt, tut gut daran, die Schreibweise von Funktionen genau zu kennen:

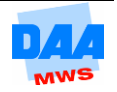

Situation: Vertreter eines Großhandelsunternehmens erhalten ein monatliches Grundgehalt, das durch Umsatz bezogene Prämien ergänzt wird. Es können drei Prämiensachverhalte auftauchen:

- **Prämie 1:** Wenn der Umsatz mindestens viermal so hoch ist wie das Grundgehalt, wird eine Prämie gezahlt, die 2 % vom Umsatz beträgt.
- **Prämie 2:** Wenn der Umsatz größer als 10.000,00 € ist, wird ein fester Satz von 340,00 € gezahlt.
- **Prämie 3:** Werden keine der beiden anderen Prämien erreicht, so kommen 100,00 € zum Grundgehalt dazu.

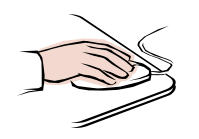

- Öffnen Sie die Datei **400\_ama** (Vorlagedateien) und aktivieren Sie das Arbeitsblatt (auch Tabellenblatt genannt) **Prämien**.
- Beginnen Sie mit der Eingabe der WENN-Funktion in **Zelle D3** "per Hand", achten Sie besonders darauf, dass Sie alle **Semikola** und **Klammern eingeben**:

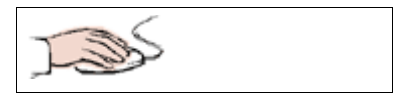

| Wenn der Umsatz      | 1 | A         | В           | С           | D             |
|----------------------|---|-----------|-------------|-------------|---------------|
| mindestens 4-mal     | 1 |           | Prämie      | enberechnu  | ng            |
| so hoch ist wie sein | 2 | Name      | Umsatz      | Grundgehalt | Prämie        |
| Grundgehalt.         | 3 | Hendelkes | 10.000,00 € | 2.700,00 €  | =Wenn(B3>C3*4 |

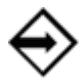

### Eingabe=Wenn(B3>C3\*4;

Es ist egal, wie Sie Funktionsnamen oder Zelladressen eingeben. *Excel* kennt Eingabeformen wie Kleinbuchstaben, Großbuchstaben sowie gemischt (z. B. wenn, Wenn, WENN, b3, B3).

| • Dann wird aina    |   | A         | В           | С           | D                   |
|---------------------|---|-----------|-------------|-------------|---------------------|
| Prämie gezahlt, die | 1 |           | Prämie      | enberechnu  | ng                  |
| 2 % vom Umsatz      | 2 | Name      | Umsatz      | Grundgehalt | Prämie              |
| betragt.            | 3 | Hendelkes | 10.000,00 € | 2.700,00 €  | =Wenn(B3>C3*4 B3*2% |

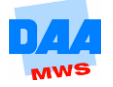

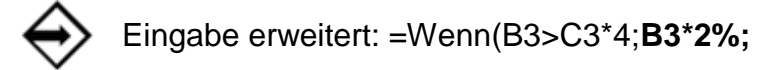

| <b>Sonst</b> beginnt die<br>Prüfung der nächsten<br>Bedingung mit einer | 4 | A         | В           | С           | D                  | E              |
|-------------------------------------------------------------------------|---|-----------|-------------|-------------|--------------------|----------------|
| WENN-Funktion:                                                          | 1 |           | Prämie      | nberechnu   | ng                 |                |
|                                                                         | 2 | Name      | Umsatz      | Grundgehalt | Prämie             | _              |
| Wenn der Umsatz                                                         | З | Hendelkes | 10.000,00 € | 2.700,00 €  | =Wenn(B3>C3*4;B3*2 | ;Wenn(B3>10000 |
| größer als 10000 €<br>ist.                                              |   |           |             |             |                    |                |

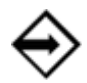

Eingabe erweitert: =Wenn(B3>C3\*4;B3\*2%;Wenn(B3>10000

• Dann 340 €, sonst 100 €.

Damit berechnen Sie auch die Prämien für die anderen Mitarbeiter und schließen die Verschachtelung der Bedingungen ab.

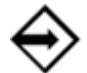

Eingabe erweitern und beenden: -Wenn(B3>C3\*4·B3\*2%·Wenn(B3>1000

=Wenn(B3>C3\*4;B3\*2%;Wenn(B3>10000;**340;100))** 

|   | A         | В           | С           | D                 | E           | F                |
|---|-----------|-------------|-------------|-------------------|-------------|------------------|
| 1 |           | Prämie      | nberechnu   | ng                |             |                  |
| 2 | Name      | Umsatz      | Grundgehalt | Prämie            |             |                  |
| 3 | Hendelkes | 10.000,00 € | 2.700,00 €  | =WENN(B3>C3*4;B3* | 2%;WENN(B3: | >1000 ;340;100)) |

#### Wie funktioniert die WENN-Funktion?

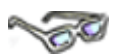

Zerlegen Sie die Einzelteile der verschachtelten Funktion in fünf Teile, können Sie die Funktionsweise der WENN-Funktion, angewendet auf die Mitarbeiter, sehr gut Punkt für Punkt nachvollziehen.

Die Funktionsweise der WENN-Funktion am Beispiel des Herrn Hendelkes:

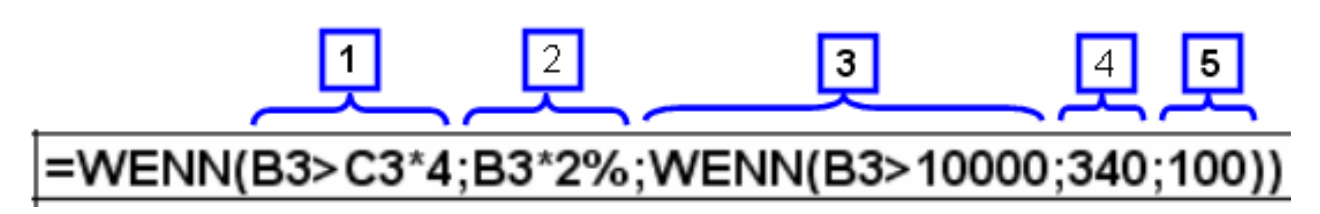

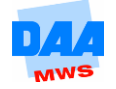

- 2 Dieser Dann-Teil wird nicht angewendet, da das Ergebnis von Punkt 1 = Falsch ergeben hat.
- Ist der Umsatz größer als 10.000?
   → Ergebnis der Prüfung: Nein (= Falsch).

→ Ergebnis der Prüfung: Nein (= Falsch).

- 4 Auch dieser Dann-Teil wird nicht angewendet, da das Ergebnis von Punkt 3 = Falsch ergeben hat.
- 5 Dieser Sonst-Teil wird als Prämienergebnis von Herrn Hendelkes ausgegeben, da keine andere der Wenn-Dann-Prüfungen zuvor ein **Ja** (= Wahr) ergeben hat.

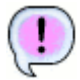

1

Ergebnis: Herr Hendelkes erhält eine Prämie von 100,00 €.

#### Die Funktionsweise am Beispiel des Herrn Setzer:

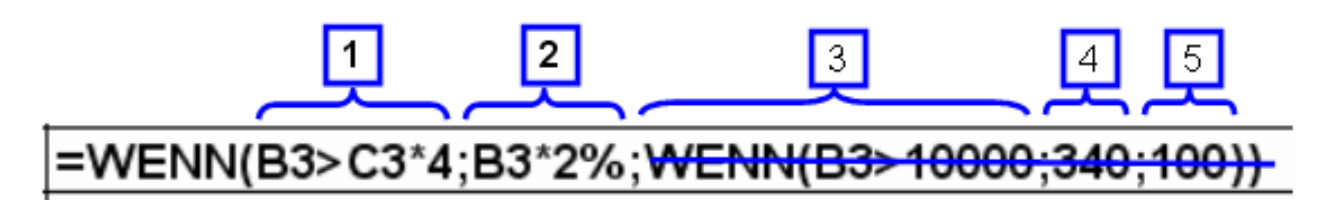

- 1 Ist der Umsatz (hier 30.000) 4-mal so groß wie das Grundgehalt (3.600\*4)?
  - → Ergebnis der Prüfung: Ja (= Wahr).
- 2 Dieser Dann-Teil berechnet die Prämie von Herrn Setzer (30.000\*2%) und wird als Ergebnis ausgegeben.

| 3 | Entfällt |                                                                                 |
|---|----------|---------------------------------------------------------------------------------|
| 4 | Entfällt | Die Punkte 3, 4 und 5 entfallen, da die Bedingung von Punkt 1 bereits zutrifft. |
| 5 | Entfällt |                                                                                 |
|   |          |                                                                                 |

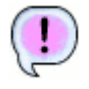

Ergebnis: Herr Setzer bekommt eine Prämie von 600,00 €.

• Speichern Sie unter gleichem Namen die Arbeitsmappe in Ihrem Ordner abschließend.

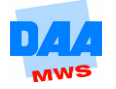

## 4.3 Verschachteln mit dem Funktions-Assistenten

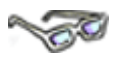

Der Funktions-Assistent sowie die verfügbaren Nachschlage- und Verweisfunktionen sind etwas gewöhnungsbedürftige Instrumente zur Formelerstellung, je umfangreicher die Verschachtelungen von Funktionen werden. Dennoch kann der Funktions-Assistent von Nutzen sein, wenn es z. B. darum geht, den "Bandwurm" von Formeln nachträglich noch einmal übersichtlich zu kontrollieren bzw. aufzubereiten.

An dieser Stelle erfahren Sie, wie Sie mit dem Funktions-Assistenten verschachtelte Funktionen erstellen können. Im folgenden Beispiel berechnen Sie Provision von Staubsaugerverkäufern:

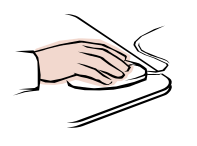

 Ihre Arbeitsmappe 400\_ama ist noch geöffnet und das Arbeitsblatt Staubsauger aktiviert.

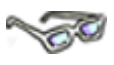

Sie sehen ab Spalte E die zugehörige Provisionstabelle, die mit **benutzerdefinierten Zahlenformaten** so eingerichtet ist, dass die Zelladressen in der Formel verwendbar sind.

| 1  | A          | В           | С         | D   | E             | F         |
|----|------------|-------------|-----------|-----|---------------|-----------|
| 1  |            |             |           |     | Provisionstab | elle      |
| 2  |            |             |           |     | Verkauf       | Provision |
| 3  |            |             |           |     | 0             | - €       |
| 4  |            |             |           | -17 | bis 5         | 20,00 €   |
|    |            | verkaufte   |           |     |               |           |
| 5  | Verkäufer  | Staubsauger | Provision |     | bis 8         | 50,00 €   |
| 6  | Sörenfeld  | 2           |           |     | über 8        | 80,00 €   |
| 7  | Ellerbrake | 3           |           |     |               |           |
| 8  | Hölscher   | 2           |           |     |               |           |
| 9  | Palapys    | 6           |           |     |               |           |
| 10 | Tresselt   | 8           |           |     |               |           |
| 11 | Neuhaus    | 1           |           |     |               |           |
| 12 | Reinfeld   | 0           |           |     |               |           |
| 13 | Richter    | 8           |           |     |               |           |
| 14 | Daunfeld   | 2           |           |     |               |           |
| 15 | Wirler     | 9           |           |     |               |           |

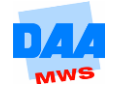

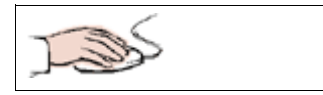

- Berechnen Sie zuerst die Provision f
  ür Herrn Sörenfeld (Zelle C6 aktivieren).
- Klicken Sie auf die Schaltfläche für den Funktions-Assistenten.
- Starten Sie über den Funktions-Assistenten eine WENN-Funktion.

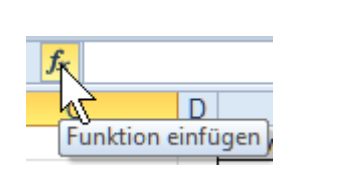

• Der Funktions-Assistent für die **Wenn-Funktion** ist geöffnet.

| Funktionsargumente           | ? <b></b>                                                                      |
|------------------------------|--------------------------------------------------------------------------------|
| WENN                         |                                                                                |
| Prüfung                      | Wahrheitswert                                                                  |
| Dann_Wert                    | 🐹 = Beliebig                                                                   |
| Sonst_Wert                   | 🐹 = Beliebig                                                                   |
| Gibt eine Wahrheitsprüfung a | =<br>n, die durchgeführt werden soll.                                          |
|                              | Prüfung ist ein beliebiger Wert oder Ausdruck, der WAHR oder FALSCH sein kann. |
|                              |                                                                                |
| Formelergebnis =             |                                                                                |
| Hilfe für diese Funktion     | OK Abbrechen                                                                   |

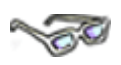

Alle vier vorkommenden Provisionsfälle sollen durch eine Wahrheitsprüfung abgedeckt werden, d. h., benötigt werden drei ineinander verschachtelte WENN-Funktionen. Es wird ein Zahlenbereich geprüft, also muss der Zahlenraum entweder vom kleinsten vorkommenden Wert bis zum höchsten geprüft werden oder umgekehrt.

| • | Der kleinste Wert ist <b>null</b> .<br>Prüfen Sie, ob <b>B6 gleich null</b> ist.<br>Verwenden Sie den entsprechenden<br>Zellbezug aus der Provisionstabelle | WENN<br>Prüfung         | B6=\$E\$3 |  |
|---|----------------------------------------------------------------------------------------------------|-------------------------|-----------|--|
| • | <b>(E3)</b> .<br>Der Zellbezug wird <b>absolut gesetzt</b> ,<br>damit Sie die Formel fehlerfrei kopieren<br>können.                                         | Dann_Wert<br>Sonst_Wert |           |  |
| • | Bewahrheitet sich die Prüfung, soll                                                                                                    |                         |           |  |
|   | auch keine Provision gezahlt werden.                                                                                                    | WENN                    |           |  |

- auch keine Provision gezahlt werde
  Verwenden Sie auch hier den entsprechenden Bezug aus der
- Provisionstabelle (F3).
- Setzen Sie den Bezug fest.

| Prüfung    | B6=\$E\$3 | 1 |
|------------|-----------|---|
| Dann_Wert  | \$F\$3    | 1 |
| Sonst_Wert |           | 1 |

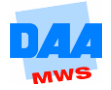

| <ul> <li>Klicken Sie in das Sonst-Feld.</li> <li>Links neben der Schaltfläche für den Fu<br/>Assistenten finden Sie die Formelausw</li> <li>Klicken Sie auf die Formelauswahl und<br/>Sie die WENN-Funktion.</li> </ul>                                                | nktions-<br><b>ahl</b> .<br>I wählen              | WENN - (*<br>A S B           | × ✓ ƒ <sub>×</sub><br>C |
|----------------------------------------------------------------------------------------------------|---------------------------------------------------|------------------------------|-------------------------|
| • Sie sehen, dass Sie Ihre <b>WENN</b> -<br><b>Funktion</b> verschachtelt haben.                                                                                                    | fx =WEN                                           | N(B6=\$E\$3;\$F\$3; <b>W</b> | ENN())                  |
| <ul> <li>Der Funktions-Assistent für die zweite<br/>WENN-Funktion ist geöffnet.</li> <li>Die Prüfung für die zweite Funktion<br/>lautet: Ist B6 kleiner oder gleich 5.</li> <li>Auch hier verwenden Sie wieder den<br/>Wert aus der Provisionstabelle (E4).</li> </ul> | WENN<br>Prüfung<br>Dann_Wert<br>Sonst_Wert        | B6<=\$E\$4                   | <b>1</b>                |
| <ul> <li>Trifft die Bedingung zu, dann sollen 20,00 € gezahlt werden.</li> <li>Auch diesen Wert finden Sie in der Provisionstabelle.</li> </ul>                                                                                                    | WENN<br><b>Prüfung</b><br>Dann_Wert<br>Sonst_Wert | B6<=\$E\$4<br>\$F\$4         |                         |
| <ul> <li>Der Sonst_Wert ist wieder eine neue<br/>WENN-Funktion.</li> <li>Eröffnen Sie also eine neue WENN-<br/>Funktion über die Formelauswahl.</li> </ul>                                                                                                    | WE                                                | NN <u>•</u> (* 3             | X √ <b>f</b> x          |

- Komplettieren Sie die letzte WENN-Funktion, wie hier zu sehen:
- Prüfung

   Ist B6 kleiner oder gleich 8 (E5).

   Dann\_Wert

   Trifft die Prüfung zu, werden 50,00 € gezahlt (F5).

   Sonst\_Wert

   Trifft die Prüfung nicht zu, werden 80,00 € gezahlt (F6).

| WENN       |            |   |
|------------|------------|---|
| Prüfung    | B6<=\$E\$5 |   |
| Dann_Wert  | \$F\$5     |   |
| Sonst_Wert | \$F\$6     | 1 |

- Wieder werden alle Zellen der Provisionstabelle festgesetzt.
- Bestätigen Sie mit **OK**, Ihre Funktion ist fertig.

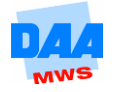

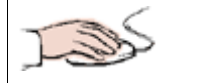

Die Provision 20 wird als Ergebnis ausgegeben.

- Formatieren Sie die Zelle im Euro-Währungsformat.
- Kopieren Sie die Funktion bis zum Ende der Vertretertabelle.

| 5 | Verkäufer  | verkaufte<br>Staubsauger | Provision |    |
|---|------------|--------------------------|-----------|----|
| 6 | Sörenfeld  | 2                        |           | 20 |
| 7 | Ellerbrake | 3                        |           |    |
| 8 | Hölscher   | 2                        |           |    |

| ( | 1 |  |
|---|---|--|
| 1 | ÷ |  |

| 5  | Verkäufer  | verkaufte<br>Staubsauger | Provision |
|----|------------|--------------------------|-----------|
| б  | Sörenfeld  | 2                        | 20,00 €   |
| 7  | Ellerbrake | 3                        | 20,00 €   |
| 8  | Hölscher   | 2                        | 20,00 €   |
| 9  | Palapys    | 6                        | 50,00 €   |
| 10 | Tresselt   | 8                        | 50,00 €   |
| 11 | Neuhaus    | 1                        | 20,00 €   |
| 12 | Reinfeld   | 0                        | 0,00 €    |
| 13 | Richter    | 8                        | 50,00 €   |
| 14 | Daunfeld   | 2                        | 20,00 €   |
| 15 | Wirler     | 9                        | 80,00 €   |

### 4.3.1 Funktionen mit dem Assistenten prüfen/bearbeiten

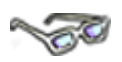

Bei einer verschachtelten WENN-Funktion erscheint der Assistent sehr sinnvoll. Sie können z. B. eine "lange" Formel im Assistenten nachträglich wieder ansehen und z. B. auf "Denk"-Fehler prüfen wie hier:

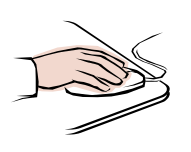

| • Klicken Sie auf die Zelle C6 | , |
|--------------------------------|---|
|--------------------------------|---|

• zeigt die Bearbeitungsleiste die verschachtelte **WENN-Funktion** an.

| fx        | =WEN<br>\$F\$4; | IN(B6=<br>WENN | \$E\$3;\$F\$3;\<br>(B6<=\$E\$5; | WENN(B6<<br>\$F\$5;\$F\$6) | :=\$E\$4;<br>)) |
|-----------|-----------------|----------------|---------------------------------|----------------------------|-----------------|
| С         | 1               | D              | E                               | F                          | G               |
| Provision | i.              |                | bis 8                           | 50,00€                     |                 |
| 2         | 20,00€          | <b>I</b>       | über 8                          | 80,00€                     |                 |

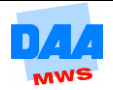

- Um diese Formel zu bearbeiten, klicken =WENN(B6=\$E\$3;\$F\$3;WENN(B6<=\$E\$4;\$F Sie auf die fx-Schaltfläche. Funktion einfügen F F G
- Der Funktions-Assistent ist geöffnet.

| WENN       |                                |   |        |
|------------|--------------------------------|---|--------|
| Prüfung    | 86=\$E\$3                      | = | FALSCH |
| Dann_Wert  | \$F\$3                         | = | 0      |
| Sonst_Wert | WENN(B6<=\$E\$4;\$F\$4;WENN(B( | = | 20     |

- Klicken Sie in der Bearbeitungsleiste die zweite WENN-Funktion (1) in der Formel an wie hier zu sehen ...
- $X \checkmark f_x$ =WENN(B6=\$E\$3;\$F\$3;WENN(B6<=\$E\$4;\$F\$4;WENN(B6<=\$E\$5;\$F\$5;\$F\$6)))
- ... zeigt Ihnen der Funktions-Assistent die zweite WENN-Funktion an. Zusätzlich wird diese in der Bearbeitungsleiste fett hervorgehoben dargestellt.

| WENN       |                                |   |      |
|------------|--------------------------------|---|------|
| Prüfung    | B6<=\$E\$4                     | = | WAHR |
| Dann_Wert  | \$F\$4                         | = | 20   |
| Sonst_Wert | WENN(B6<=\$E\$5;\$F\$5;\$F\$6) | = | 50   |

00

Der Funktions-Assistent bietet verschiedene Vorteile. Er zeigt immer den Teil der Formel an, in dem Sie den Cursor positioniert haben, und bietet in dem Dialogfeld Funktionsargumente eine bequeme Möglichkeit zur Korrektur einer Formel. Des Weiteren müssen Sie keine Semikola- und Klammer-Setzung beachten. Diese Arbeit übernimmt der Assistent für Sie.

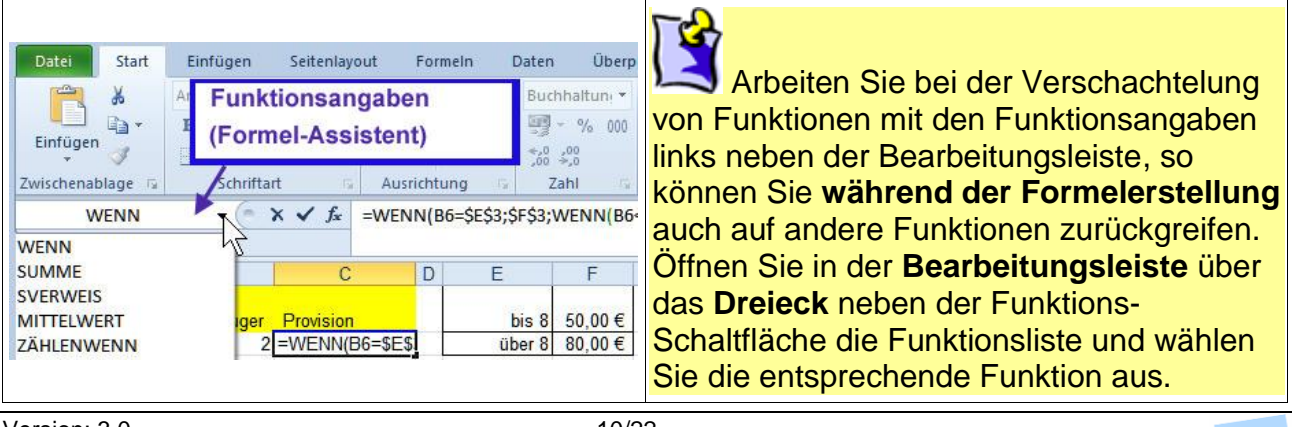

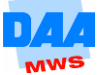

- Speichern Sie die Arbeitsmappe abschließend unter gleichem Namen in Ihrem Ordner.
- Vergleichen Sie bei Bedarf Ihre Lösung mit der Lösungsdatei 400\_ama\_loes.

## 4.4 Mehrere Bedingungen verknüpfen

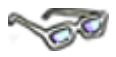

Ein anderer Typ der Verschachtelung liegt vor, wenn Sie im **Bedingungsteil** einer WENN-Funktion **mehrere Bedingungen** prüfen möchten, die **dieselbe** Konsequenz haben.

Bisher wurde immer nur eine Bedingung geprüft. Bei der Prüfung von mehreren Bedingungen können und müssen die Bedingungen unterschiedlich logisch miteinander verknüpft werden.

### 4.4.1 Verschachteln mit einer UND-/ODER-Funktion

#### Die ODER-Verknüpfung

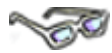

Wenn die Haare fettig oder normal sind, dann soll ein Kräutershampoo genommen werden. Hierbei handelt es sich um eine **Oder**-Verknüpfung von Bedingungen. Es liegt entweder die eine oder die andere Bedingung vor, das Kräutershampoo ist aber auf jeden Fall zu verwenden, wenn eine der beiden möglichen Bedingungen vorliegt.

Wenn Haare fettig oder normal; dann Kräutershampoo; sonst Ei.

#### Die UND-Verknüpfung

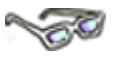

Wenn die Haare fettig und blond sind, dann Meeralgen-Shampoo, d. h., **beide Bedingungen müssen zutreffen,** damit das Meeralgen-Shampoo zum Einsatz kommt. Hierbei handelt es sich um eine **Und**-Verknüpfung. Nur wenn beide Bedingungen vorliegen (zutreffen), dann darf das Meeralgen-Shampoo verwendet werden.

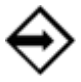

Wenn Haare fettig **und** blond; dann Meeralgen-Shampoo; sonst nichts.

#### UND- bzw. ODER-Funktion in einer WENN-Funktion verwenden

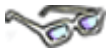

Eine UND- bzw. ODER-Funktion wird im Bedingungsteil einer WENN-Funktion verschachtelt/verknüpft, um komplexere Sachverhalte prüfen zu können.

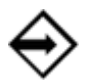

Schreibweise der ODER-Verknüpfung Wenn(oder(Haare fettig;normal);Kräutershampoo;sonst Ei)

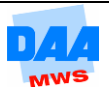

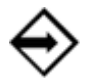

Schreibweise der UND-Verknüpfung Wenn(und(Haare fettig;blond);Ei-Shampoo;"")

Sie sehen, dass die **UND- bzw. ODER-Funktion** eigenständige Funktionen sind. Sie besitzen einen Namen und die in Klammern gefassten Argumente. Die Argumente werden durch ein Semikolon voneinander getrennt: **UND(Haare fettig;blond)** 

Das Besondere und zugleich gewöhnungsbedürftige ist hierbei, dass vor der eigentlichen Eingabe der WENN-Funktion zuerst das UND bzw. ODER anzugeben ist.

Im Folgenden bearbeiten Sie den Einsatz der **UND-/ODER-Verschachtelung** im Rahmen einer WENN-Funktion an je einem Beispiel:

#### **UND-Funktion in einer WENN-Funktion**

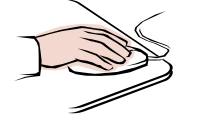

| <ul> <li>Ihre Arbeitsmappe 400_ama ist geöffnet und das</li></ul> | Zusatz-     | Zusatz-     |
|-------------------------------------------------------------------|-------------|-------------|
| Arbeitsblatt WeitereProvisionen aktiviert.                        | provision 1 | provision 2 |
| Berechnen Sie die Zusatz-Provisionen wie nachfolgend beschrieben: |             |             |

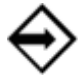

#### Die Bedingung in Worten:

Wenn der Umsatz des Vorjahres **und** der Umsatz des laufenden Jahres eines Verkäufers 500.000 € übersteigt, wird eine Zusatzprovision in Höhe von 8.000 € gezahlt, ansonsten wird nichts gezahlt.

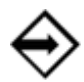

### Die Formel: WENN(UND(B9>500000;B19>500000);8000;"")

Geben Sie die Formel wie folgt ein:

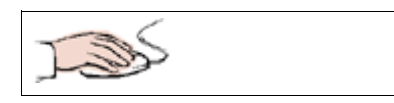

- Aktivieren Sie die Zelle F19.
- Wählen Sie über fx (siehe nächstes Bild (1)) die WENN-Funktion aus.

Zusatzprovision 1

 Der Cursor blinkt standardmäßig in der Zeile "Prüfung" und Sie können die Formel WENN UND mit dem Funktions-Assistenten wie folgt erstellen:

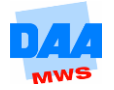

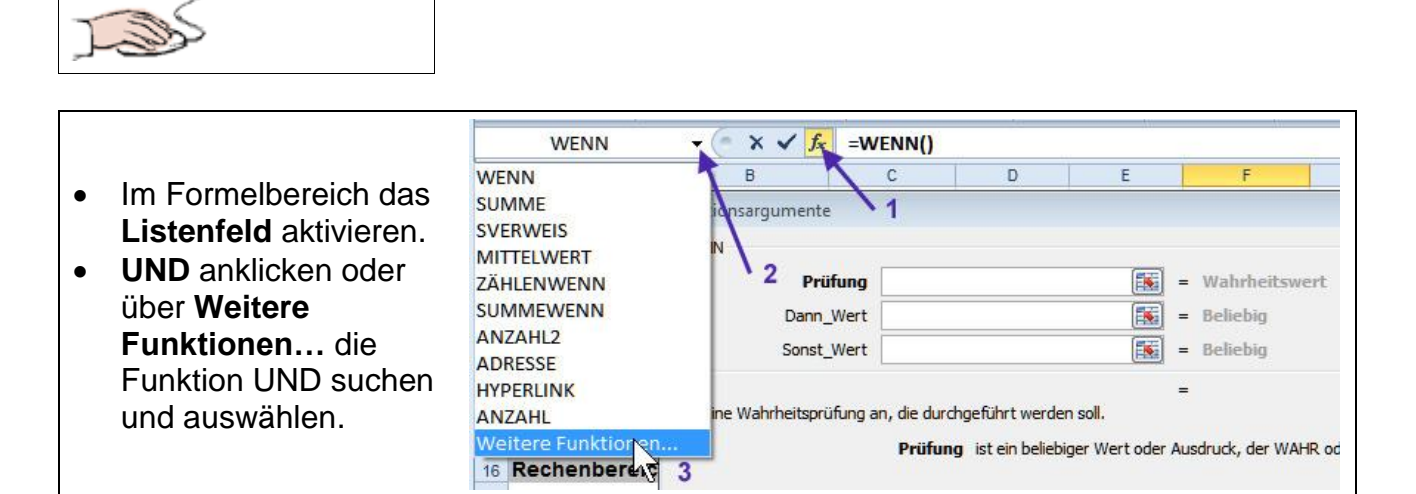

| • | Der Funktions-      |          | UND                   | ▼ (* X ✔ <mark>∫</mark> x | =WEN          | (UND(B9>500000;B1 | 9>500000)) |             |   |          |
|---|---------------------|----------|-----------------------|---------------------------|---------------|-------------------|------------|-------------|---|----------|
|   | Assistent zeigt das |          | A                     | B                         | C             | , D               | E          | F           | G |          |
|   | UND-Fenster (0).    | 4        | Eingabebereich        |                           | ſ             |                   |            |             |   | 9        |
| • | Geben Sie           | 6        |                       | Vorjahr -                 |               |                   |            |             |   |          |
|   | Wahrheitswert1 (1)  | 8        | Verkäufer<br>Kaiser   | in €<br>450.000           | 1. Quar<br>12 | Wahrheitswert1    | B9>500000  | <b>4</b> -1 |   | = FALSCH |
|   | und Wahrheitswert2  | 10<br>11 | Liebold<br>Waltermann | 750.000<br>900.000        | 19<br>21      | Wahrheitswert2    | B19>500000 | <b>4</b> 2  |   | = FALSCH |
|   | <b>(2)</b> ein.     | 12       | Kerner                | 820.000<br>2 920 000      | 20<br>72      | Wahrheitswert3    |            |             |   | = Wahrh  |

 Wechseln Sie durch einen Klick auf das WENN (3) in der Bearbeitungsleiste zurück zum WENN-Fenster (4 siehe nächstes Bild).

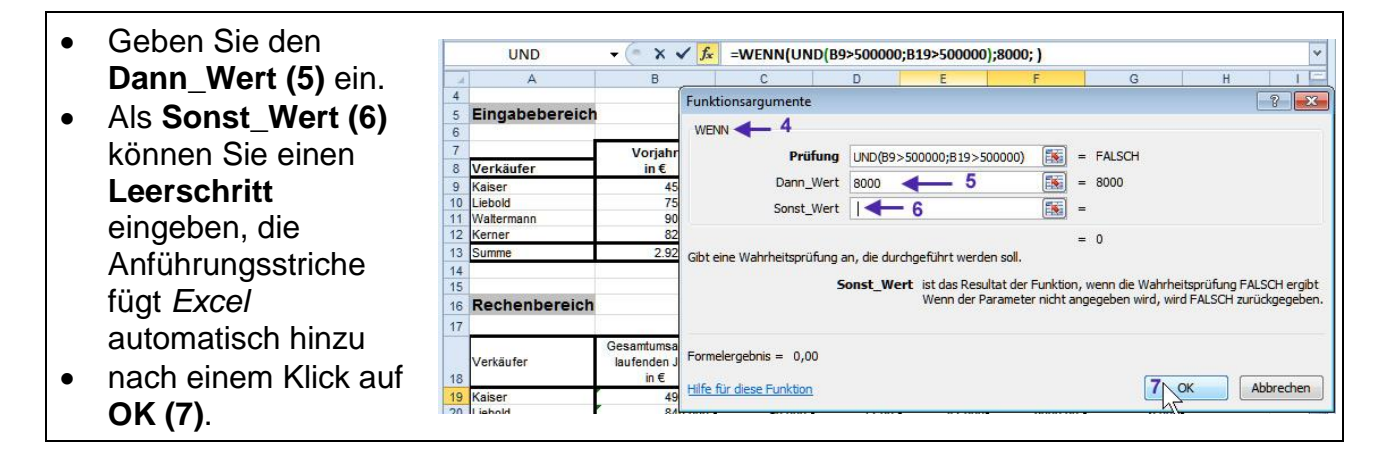

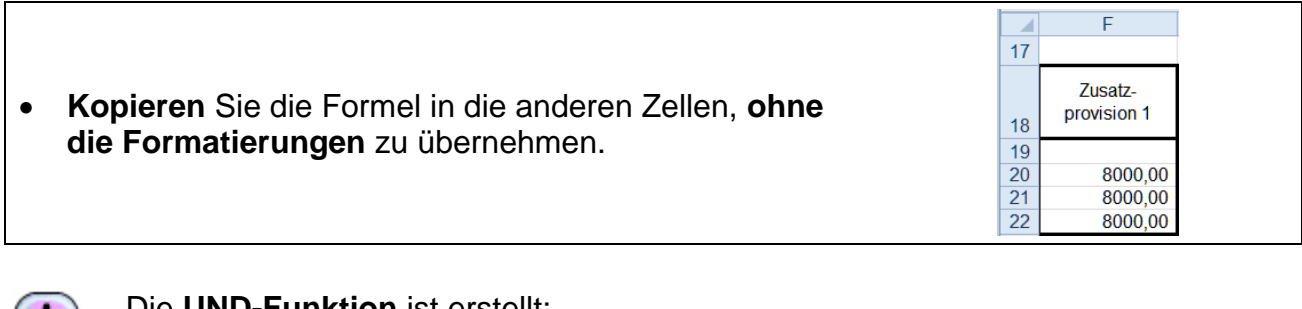

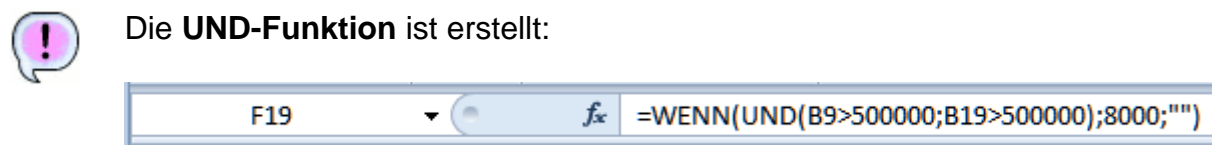

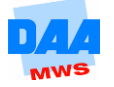

## 60

Die **UND-Funktion** ist eine eigenständige Funktion und im Bedingungsteil (Prüfung) der WENN-Funktion mit dieser verknüpft.

Die Funktion beginnt direkt im WENN mit: **(UND** und zeigt die beiden Argumente:

- 1. im Vorjahr mehr als 500.000 durch: (B9>500000;
- 2. im laufenden Jahr mehr als 500.000 durch: B19>500000);

Beide Argumente (Wahrheitswert1 und 2) sind durch ein Semikolon getrennt und von einem Klammerpaar umfasst. Der Dann\_Wert und der Sonst\_Wert folgen nach der UND-Funktion wie bekannt in der WENN-Funktion.

#### **Die ODER-Funktion in einer WENN-Funktion**

und

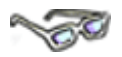

Den Vertretern wird eine Zusatzprovision 2 gezahlt unter folgender Bedingung:

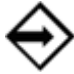

Wenn die **Umsatzsteigerung** im laufenden Jahr mehr als 40.000 € beträgt **oder** die **Umsatzveränderung in %** mehr als **10 %** beträgt,

dann wird eine weitere Zusatzprovision von 6.000 € gewährt,

sonst nichts.

Wieder liegt eine **zweifache Bedingungs-Prüfung** vor, deren Teile jedoch mit einer **ODER-Verknüpfung** verbunden sind:

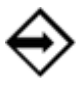

Es kann über 40.000 € Umsatz sein **oder** mehr als 10 % Umsatzsteigerung.

Wenn eine der beiden Bedingungen zutrifft, werden 6.000 € gezahlt.

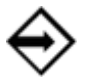

Formel: =Wenn(Oder(C19>40000;D19>10%);6000;"")

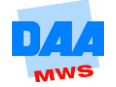

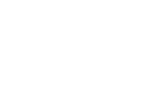

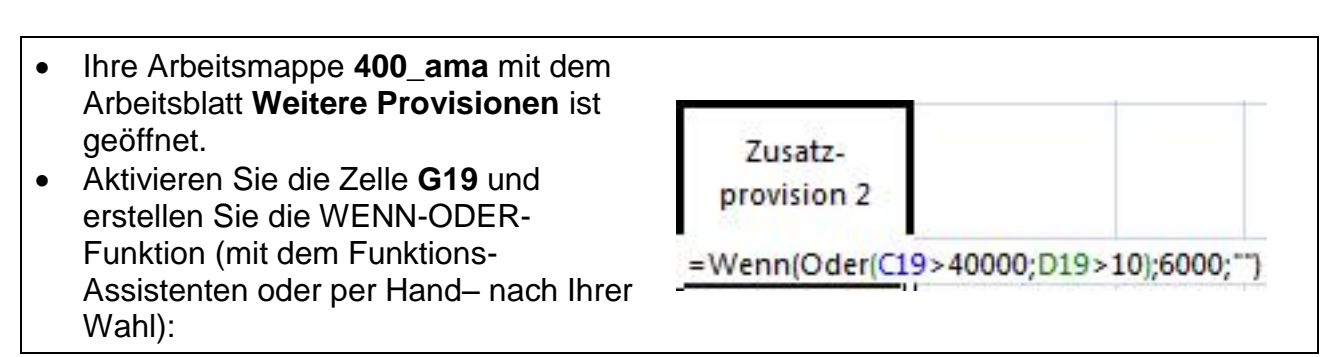

| Konieren Sie Formel, ohne die Formatierungen zu | Zusatz-<br>provision 2 |
|-------------------------------------------------|------------------------|
| übernehmen.                                     | 6.000                  |

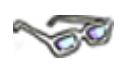

Die ODER-Funktion entspricht in der Schreibweise der UND-Funktion, nur mit dem kleinen aber entscheidenden ODER-Unterschied.

Sie können bis zu 64 Bedingungen innerhalb einer WENN-Funktion definieren. Die Bedingungen sind dabei mit einer Und-Verknüpfung oder mit einer Oder-Verknüpfung miteinander logisch verbunden. Deshalb gehören die **UNDbzw. ODER-Funktionen** zu den logischen Funktionen.

- Speichern und schließen Sie die Arbeitsmappe unter gleichem Namen in Ihrem Ordner.
- Vergleichen Sie bei Bedarf Ihre Lösung mit dem Lösungsvorschlag 400\_ama\_loes.

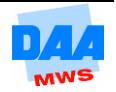

### 4.4.2 Verschachteln von SVERWEIS und WENN-Funktion

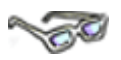

Sie haben bisher u. a. erfahren, dass Sie mit WENN-Funktionen bis zu 64 Bedingungen formulieren und verschachteln können. Differenzieren sich die Fälle weiter bzw. möchten Sie viele Bedingungen prüfen, sollten Sie die Funktion-SVERWEIS verwenden.

Im folgenden Beispiel lernen Sie den SVERWEIS im Rahmen einer WENN-Funktion einzusetzen.

Kunden bestellen Artikel bei einer Firma. (In der *Excel*-Arbeitsmappe sind die Kunden- und Artikeldaten jeweils auf einem eigenen Arbeitsblatt untergebracht.)

Auf dem Arbeitsblatt **Rechnung** sollen die Daten aus den anderen Tabellenblättern zum Erstellen einer Rechnung zusammengeführt werden. D. h., es soll ein Formelgeflecht erstellt werden, das die Artikel- und Kundenstammdaten in die entsprechenden Zellen des Arbeitsblattes **Rechnung** übernimmt. Dabei soll berücksichtigt werden, dass die Rechnung **keine Fehlermeldungen enthält**, wenn keine Ausgangsdaten eingetragen sind.

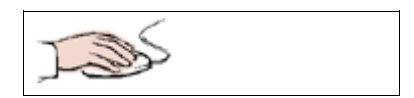

- Öffnen Sie bitte die Arbeitsmappe **401\_ama** aus dem Ordner Vorlagedateien.
- Aktivieren Sie das Arbeitsblatt Rechnung.

Assistenten wie nebenstehend zu sehen.

Im Briefkopf der Rechnung sollen zunächst die Adressdaten der Kunden erscheinen.

Jeder Kunde hat eine **Kundennummer**, die ihn eindeutig identifiziert, hier 2001 bis 2008 (siehe Arbeitsblatt **Kundenstammdaten**). Wenn in der Zelle **F8** des Arbeitsblattes Rechnung eine Kundennummer eingegeben wird, sollen in:

|   |                                |    | А               | В                               |
|---|--------------------------------|----|-----------------|---------------------------------|
| • | A7 die Anrede                  | 5  |                 |                                 |
| • | A8 der Name                    | 6  | Softy GmbH - UI | mer Str. 160 a - 86156 Augsburg |
| • | A9 die Straße                  | 7  |                 |                                 |
| • | ATU die Fostienzahl und der On | 8  |                 |                                 |
| • | erscheinen.                    | 9  |                 |                                 |
|   |                                | 10 |                 |                                 |
| • |                                | 10 |                 |                                 |

 Verwenden Sie den Formelassistenten zur Erstellung der Formel.
 Zunächst wird geprüft, ob in F8 ein Eintrag vorhanden ist. Dies geschieht mit der WENN-Funktion. Beginnen Sie die Formeleingabe in der Zelle A7 mit dem

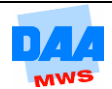

|   |                                                                                                    | SVERWEIS                                                         | • |
|---|----------------------------------------------------------------------------------------------------|------------------------------------------------------------------|---|
| • | Wenn die Prüfung ergibt, dass die Zelle <b>F8</b> nicht leer<br>ist, soll im <i>Sonst-Teil</i> der WENN-Funktion der<br><b>SVERWEIS</b> ausgeführt werden.<br>Platzieren Sie die Einfügemarke in der <b>Sonst- Zeile</b><br>der WENN-Funktion | SVERWEIS<br>SVERWEIS<br>WENN<br>SUMME<br>MITTELWERT<br>HYPERLINK |   |
| • | Rufen Sie über die <b>Bearbeitungsleiste</b> den<br><b>SVERWEIS</b> auf.<br>Falls der SVERWEIS nicht in Ihrer Funktionsliste sein<br>sollte, klicken Sie auf <b>Weitere Funktionen</b> und<br>suchen ihn dort heraus.                         | ANZAHL<br>MAX<br>SIN<br>SUMMEWENN<br>RMZ<br>Weitere Funktionen   |   |

• Der Assistent mit der **logischen Struktur** SVERWEIS erscheint. Die Funktion selbst sehen Sie an der korrekten Stelle in der WENN-Funktion eingefügt.

( × ✓ fx =WENN(F8="";"";SVERWEIS())

• Die Schreibweise (Klammersetzung und Semikola) übernimmt der Assistent.

| Funktionsargumente |          |   |               |
|--------------------|----------|---|---------------|
| SVERWEIS           |          |   |               |
| Suchkriterium      | <b>1</b> | = | Beliebig      |
| Matrix             |          | = | Zahl          |
| Spaltenindex       | <b>E</b> | = | Zahl          |
| Bereich_Verweis    | <b>E</b> | = | Wahrheitswert |

| • | Im <b>SVERWEIS</b> tragen | SVERWEIS |                 |    |   |   |       |
|---|---------------------------|----------|-----------------|----|---|---|-------|
|   | ein, das die Funktion     |          | Suchkriterium   | F8 | • | = | 2001  |
|   | benötigt – hier die       |          | Matrix          |    | • | = | Zahl  |
|   | Kundennummer, die in      |          | Spaltenindex    |    | 5 | = | Zahl  |
|   | Zelle F8 eingegeben       |          | Bereich_Verweis |    | • | = | Wahrl |
|   | wird.                     |          |                 |    |   |   |       |

- Als Nächstes geben Sie die Matrix an, in der die Daten der Kunden stehen.
- Platzieren Sie den Cursor in der Zeile **Matrix**.
- Klicken Sie auf das Arbeitsblatt Kundenstammdaten und markieren Sie den Zellbereich A4:E11.

| Suchkriterium   | F8                      |  |
|-----------------|-------------------------|--|
| Matrix          | Kundenstammdaten!A4:E11 |  |
| Spaltenindex    |                         |  |
| Bereich_Verweis |                         |  |

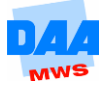

|   | Cohon Sie den Speltenindex an Die                                                                                                    | SVERWEIS                                            |                                    |  |
|---|----------------------------------------------------------------------------------------------------|-----------------------------------------------------|------------------------------------|--|
| • | Anrede soll herausgesucht werden.<br>Diese steht in <b>Spalte 2</b> der Matrix.<br>Tragen Sie also eine <b>2</b> ein.                                               | Matrix<br>Spaltenindex<br>Bereich_Verweis           | Kundenstammdaten!A4:E11            |  |
| • | In die letzte Zeile, dem                                                                                                    |                                                     |                                    |  |
| • | Bereich_Verweis, schreiben Sie das<br>Wort Falsch.<br>Das Argument Falsch bewirkt, dass<br>immer genau die Kundennummern<br>gesucht worden, die Sie in der Zelle F8 | SVERWEIS<br>Suchkriterium<br>Matrix<br>Spaltenindex | F8<br>Kundenstammdaten!A4:E11<br>2 |  |
|   | angeben.                                                                                                    | Bereich_Verweis                                     | FALSCH                             |  |

- Bestätigen Sie mit **OK**.
- Geben Sie in **Zelle F8** eine Kundennummer von 2001 bis 2008 ein.

### 60

Aus der Matrix **Kundenstammdaten** wird der Eintrag aus der Spalte **Anrede** zu einem bestimmten Kunden in die Rechnung übernommen. Die **WENN-Funktion** federt zusätzlich eine Fehlermeldung vom **SVERWEISE** ab, wenn **keine** Kundennummer in **F8** eingegeben ist. Ohne WENN-Funktion erscheint die Fehlermeldung **#NV** (Daten nicht vorhanden). Das **Nicht** kann nicht gefunden werden!

- Vervollständigen Sie den Adresskopf auf die gleiche Weise und erstellen Sie in den Zellen A8, A9, A10 die entsprechenden Formeln, indem Sie im SVERWEIS lediglich die richtige Spaltennummer der Matrix eingeben.
- Speichern Sie Ihre Arbeit und probieren Sie die Formeln mit Kundennummern, die auf dem Arbeitsblatt **Kundenstammdaten** vorkommen, aus. Überprüfen Sie, ob die richtigen Daten in die Rechnung übernommen werden und so das Ergebnis stimmt.
- Vervollständigen Sie den Rechnungsbereich ab A16 mit Formeln. Die Angaben zur Artikelbezeichnung, Einheit und Einzelpreis werden dabei wieder mit dem SVERWEIS aus dem Arbeitsblatt Artikelstammdaten übernommen. Artikelnummer und die Menge sind natürlich je nach Bestellung variabel und werden per Hand eingegeben. Berücksichtigen Sie dabei, dass eine Fehlermeldung beim SVERWEIS entsteht, wenn keine Artikelnummer im Formular eingetragen ist. Kopieren Sie die Formeln für jede Spalte (Zeile 16 bis Zeile 24).
- Erstellen Sie die erforderliche Formel in der Spalte Gesamt. Vermeiden Sie dabei Fehlermeldungen, d. h., berücksichtigen Sie den Fall, dass keine Ausgangsdaten vorliegen. Kopieren Sie die Formeln für die Rechnungsspalte (Zeile 16 bis Zeile 24).
- Geben Sie testweise ab Zelle A16 die Artikelnummern: 1001, 1003, 1007, 1011 ein.
- Speichern und schließen Sie die Arbeitsmappe unter gleichem Namen in Ihrem Ordner und vergleichen Sie bei Bedarf mit dem Lösungsvorschlag 402\_ama\_loes.

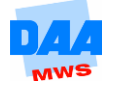

## 4.5 Weitere Matrix-Funktionen

### 4.5.1 Der WVERWEIS

### 60

Sie kennen bereits die Funktion SVERWEIS und die Funktionsweise, die aus einer Matrix einen gesuchten Wert zurückmeldet. Dabei ist die **erste Spalte der Matrix** der Suchbereich. Der WVERWEIS funktioniert genauso wie der SVERWEIS, mit dem einzigen Unterschied, dass das Kriterium in der **ersten Zeile einer Matrix** gesucht wird.

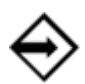

## Der Aufbau:

### WVERWEIS(Suchkriterium; Matrix; Zeilenindex; Bereich\_Verweis)

Das Argument Bereich\_Verweis ist wie beim SVERWEIS optional. In dieses Argument wird das Argument FALSCH eingetragen, wenn ein genauer Text oder Zahlenwert in unsortierten Suchzeilen gesucht wird. Bei Zahlenräumen muss die erste Zeile des Matrix-Bereichs, ähnlich der ersten Spalte beim SVERWEIS, aufsteigend sortiert sein.

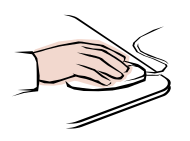

| • | Öffnen Sie die Arbeitsmappe 402_ama |
|---|-------------------------------------|
|   | (Vorlagenordner).                   |

| 1  | Α           | В         | С          | D          | E     | F            | G |
|----|-------------|-----------|------------|------------|-------|--------------|---|
| 1  |             |           | Jug        | endabteilu | ing   |              |   |
| 2  |             |           |            |            | _     |              |   |
| 3  |             |           |            |            |       |              |   |
| 4  |             |           |            |            |       |              |   |
| 5  | Name        | Vorname   | Geschlecht | geboren am | Alter | Altersklasse |   |
| 6  | Meier       | Christian | M          | 20.10.2002 | 6     |              |   |
| 7  | Anders      | Kathrin   | W          | 02.02.1991 | 18    |              |   |
| 8  | Meier       | Natascha  | W          | 04.12.2000 | 8     |              |   |
| 9  | Schubert    | Holger    | M          | 22.08.1989 | 20    |              |   |
| 10 | Haumann     | Ramona    | W          | 02.03.1994 | 15    |              |   |
| 11 | Munsch      | Manfred   | M          | 07.06.1999 | 10    |              |   |
| 12 | Klein       | Susanne   | W          | 13.06.1983 | 26    |              |   |
| 13 | Sommer      | Martin    | M          | 06.02.1983 | 26    |              |   |
| 14 | Großmann    | Sonja     | W          | 25.08.1998 | 11    |              |   |
| 15 | Ludewig     | Renate    | W          | 27.12.1997 | 11    |              |   |
| 16 | Gleicher    | Frank     | M          | 30.03.1992 | 17    |              |   |
| 17 | Atezlaff    | Alfred    | M          | 02.02.2004 | 5     |              |   |
| 18 | Braumeister | Roswitha  | W          | 03.09.2003 | 5     |              |   |
| 19 | Liebermann  | Karl      | М          | 06.08.2005 | 4     |              |   |
| 20 | Meierteich  | Michael   | M          | 07.02.2003 | 6     |              |   |

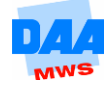

AM 4

## - **7**0

Sie sehen die Namen der jugendlichen Mitglieder eines Vereins. In den Sportwettkämpfen werden die Jugendlichen in Altersklassen eingeteilt. Für jedes Alter soll die entsprechende Altersklasse herausgesucht werden. Die Definition der Altersklassen ist **zeilenorientiert**, deshalb muss der WVERWEIS als Suchfunktion genommen werden.

| <ul> <li>Aktivieren Sie die Zelle F6.</li> <li>Rufen Sie die Funktion WVERWEIS über den Funktions-</li></ul>                       | F            |
|----------------------------------------------------------------------------------------------------|--------------|
| Assistenten auf.                                                                                                    | Altersklasse |
| <ul> <li>Aktivieren Sie die Zelle F6.</li> <li>Rufen Sie die Funktion WVERWEIS über den Funktions-<br/>Assistenten auf.</li> </ul> | Altersklasse |

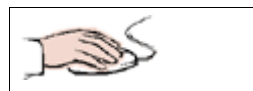

|   |                                                                                | Funktionsargu<br>WVERWEIS                  | imente                                                                                        |                                                                                                    |                              |                                                                                                    |
|---|--------------------------------------------------------------------------------|--------------------------------------------|-----------------------------------------------------------------------------------------------|----------------------------------------------------------------------------------------------------|------------------------------|----------------------------------------------------------------------------------------------------|
| • | Sie sehen es sicher sofort, die<br>Argumente gleichen denen<br>des SVERWEISES. | Durchsucht die                             | Suchkriterium<br>Matrix<br>Zeilenindex<br>Bereich_Verweis<br>erste Zeile einer Ma<br>Suchkrit | I Estimation of the second second sec | =<br>=<br>=<br>en, i<br>er e | Beliebig<br>Zahl<br>Zahl<br>Wahrheitswert<br>um den Wert einer Zelle zurückzugeben.<br>ersten Zeile der Matrix suchen.<br>ezug oder eine Zeichenfolge in |
|   |                                                                                | Formelergebnis<br><u>Hilfe für diese F</u> | =<br><del>:unktion</del>                                                                      |                                                                                                    |                              | OK Abbrechen                                                                                                    |

#### Erklärung der einzelnen Argumente:

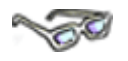

**Das Suchkriterium** ist das berechnete Alter jedes Mitglieds. Die Funktion nimmt das berechnete Alter und vergleicht die Zahl mit der ersten Zeile der definierten Matrix.

**Die Matrix** ist der Zellbereich, in der die Altersklassen festgelegt sind. In dem Beispiel ist das der Zellbereich **B24:H25**. Die Zelladressen werden absolut gesetzt, da die Formel kopiert werden soll. Alternativ kann ein zuvor für den Zellbereich festgelegter Name verwendet werden.

| l | 1  | A             | В        | С        | D        | E        | F        | G        | Н        |
|---|----|---------------|----------|----------|----------|----------|----------|----------|----------|
|   | 22 |               |          |          |          |          |          |          |          |
|   | 23 | Altersgrenzen |          |          |          |          |          |          |          |
| I | 24 | Ab            | 4        | 9        | 11       | 13       | 16       | 19       | 22       |
| ĺ | 25 | Jugendklasse  | F-Jugend | E-Jugend | D-Jugend | C-Jugend | B-Jugend | A-Jugend | Junioren |
| I | 00 |               |          |          |          |          |          |          |          |

**Der Zeilenindex** gibt an, aus welcher Zeile der Wert zurückgegeben werden soll, wenn das Suchkriterium gefunden wird. Hier ist es die Ausgabe der Altersklasse in der 2. Zeile der Matrix.

Das Argument Bereich\_Verweis ist hier optional und wird in Zahlenstaffeln nicht verwandt.

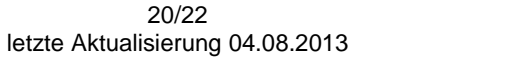

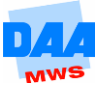

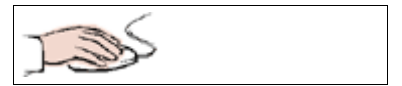

Übertragen Sie die Daten aus dem nebenstehenden Bild.

| Suchkriterium   | E6      | <b>E</b> |
|-----------------|---------|----------|
| Matrix          | B24:H25 | <b>I</b> |
| Zeilenindex     | 2       | <b>.</b> |
| Bereich_Verweis |         | <b>E</b> |

| • In <b>Zelle F6</b> wird entsprechend des | Altersklasse |
|--------------------------------------------|--------------|
| Alters F-Jugend ausgegeben.                | F-Jugend     |
|                                            |              |

|   |                                                  | Altersklasse |
|---|--------------------------------------------------|--------------|
|   |                                                  | F-Jugend     |
|   |                                                  | B-Jugend     |
|   |                                                  | F-Jugend     |
|   |                                                  | A-Jugend     |
|   |                                                  | C-Jugend     |
|   | Kaniaran Cia dia Farmal kia naak <b>F20</b>      | E-Jugend     |
| • | Kopieren Sie die Formei bis nach F20.            | Junioren     |
| • | Die Altersklassen werden entsprechend angenasst  | Junioren     |
| • | Die Alterskiassen werden entsprechend angepasst. | D-Jugend     |
|   |                                                  | D-Jugend     |
|   |                                                  | B-Jugend     |
|   |                                                  | F-Jugend     |
|   |                                                  | F-Jugend     |
|   |                                                  | F-Jugend     |
|   |                                                  | F-Jugend     |

Sind bei Ihnen die Zellen F7 – F20 mit #NV gefüllt? Dann schauen Sie nach, ob die Matrix Ihrer Formel auch absolut gesetzt ist.

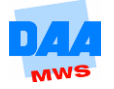

# 60

Der WVERWEIS verhält sich in der **Zeile** ähnlich wie der SVERWEIS in der Suchspalte: Das **Suchkriterium** wird mit den Werten in der **ersten Zeile der Matrix** verglichen. Wird ein höherer Wert angetroffen, ist die Suche beendet und der Wert aus der vorherigen Klasse wird zurückgemeldet.

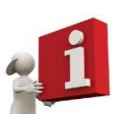

Tragen Sie im WVERWEIS als 4. Argument das Wort **Falsch** ein, wird durch den Eintrag **FALSCH** nach einem **genauen Wert** gesucht. Die Funktion sucht so lange, bis sie den genauen Wert gefunden hat. Findet die Funktion den genauen Wert nicht, gibt sie die Fehlermeldung **#NV** in der Zelle aus.

- **Speichern** und schließen Sie die Arbeitsmappe abschließend unter gleichem Namen in Ihrem Ordner.
- Vergleichen Sie bei Bedarf Ihre Lösung mit dem Lösungsvorschlag 402\_ama\_loes.

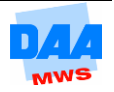